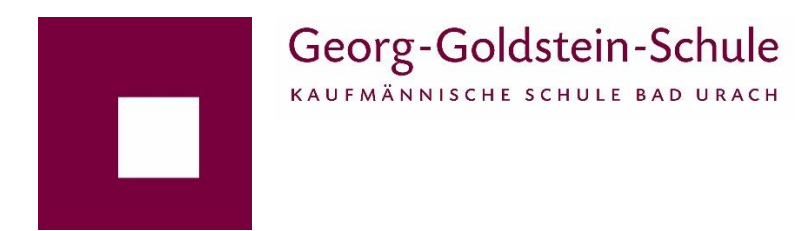

Liebe Bewerber:innen,

wenn Sie über den Link "Anmeldung" auf die BEWO-Seiten gelangt sind, gehen Sie wie folgt vor:

- 1. Registrierung
- 2. Eingabe der persönlichen Daten (E-Mail-Adresse angeben!)
- 3. Unter "Vorbildung" die geforderten Daten eingeben. Wenn noch keine Noten vorhanden sind, können Sie den abzugebenden Antrag am Ende trotzdem ausdrucken. Die Noten können durch unser Sekretariat nachgetragen werden.
- 4. Bewerbungsziel hinzufügen
  - a. Wichtig! Die Reihenfolge der Eintragungen entscheidet über die Priorität!
  - b. Wenn Sie also an die Georg-Goldstein-Schule möchten, dann geben Sie diese als erste ein.
  - c. Wählen Sie Ihren bevorzugten Bildungsgang.
  - d. Auf PRIO 1 erscheint dann die Georg-Goldstein-Schule und der bevorzugte Bildungsgang.
  - e. Alle weiteren Bildungsziele, die Sie hinzufügen erhalten ihre Priorität nach der Reihenfolge der Eingabe.
- 5. Wenn Sie alle erforderlichen Angaben gemacht haben, müssen Sie den abzugebenden Antrag zunächst ausdrucken und von Ihren Erziehungsberechtigten unterschreiben lassen.
- 6. Nach Erhalt Ihres Halbjahreszeugnisses geben Sie den unterschriebenen Antrag, einen Lebenslauf und Ihr Zeugnis in der Georg-Goldstein-Schule ab.
- 7. Am Mittwoch, den 20. März 2024 werden Ihnen Informationen über die vorläufige Schulplatzvergabe zum Download bereitgestellt.